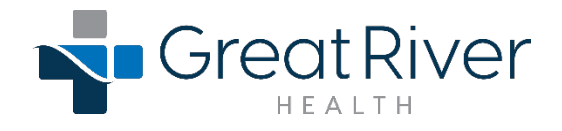

## **Apple Health**

- The purpose of this feature is to enable patients to share their Health app data (such as sensor data, clinical health records data, and self-reported data) with their healthcare providers, allowing providers to easily review user-provided health data, and potentially facilitate richer conversations.
- Users can select and share available data categories in the health app with healthcare organizations. The data available for users to choose to share includes data they have authorized to write into HealthKit from HealthKit-compatible devices, self-reported data, and clinical health records that users have downloaded to their iOS or iPadOS device from participating healthcare organizations through health records. For example, users may choose to share activity data (such as exercise minutes and steps), heart rate, ECG and blood pressure data, irregular rhythm notifications, menstrual cycle data, sleep data, lab records, and immunizations.
- A user can stop sharing their data at any time. If a user decides to stop sharing some or all of their health data through this feature, the data stored in the Health Sharing Cloud is deleted.

## Data can be copied and pasted into the physician's note using the scratchpad feature in Apple Health.

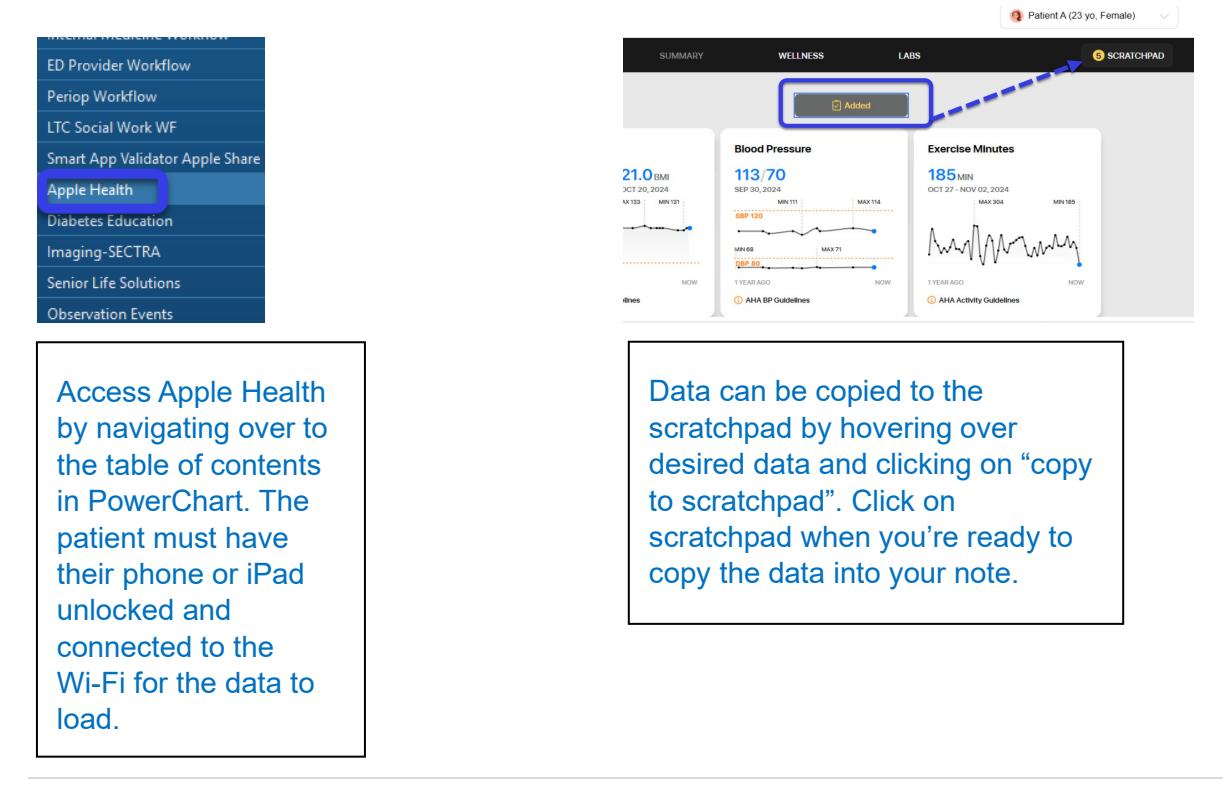

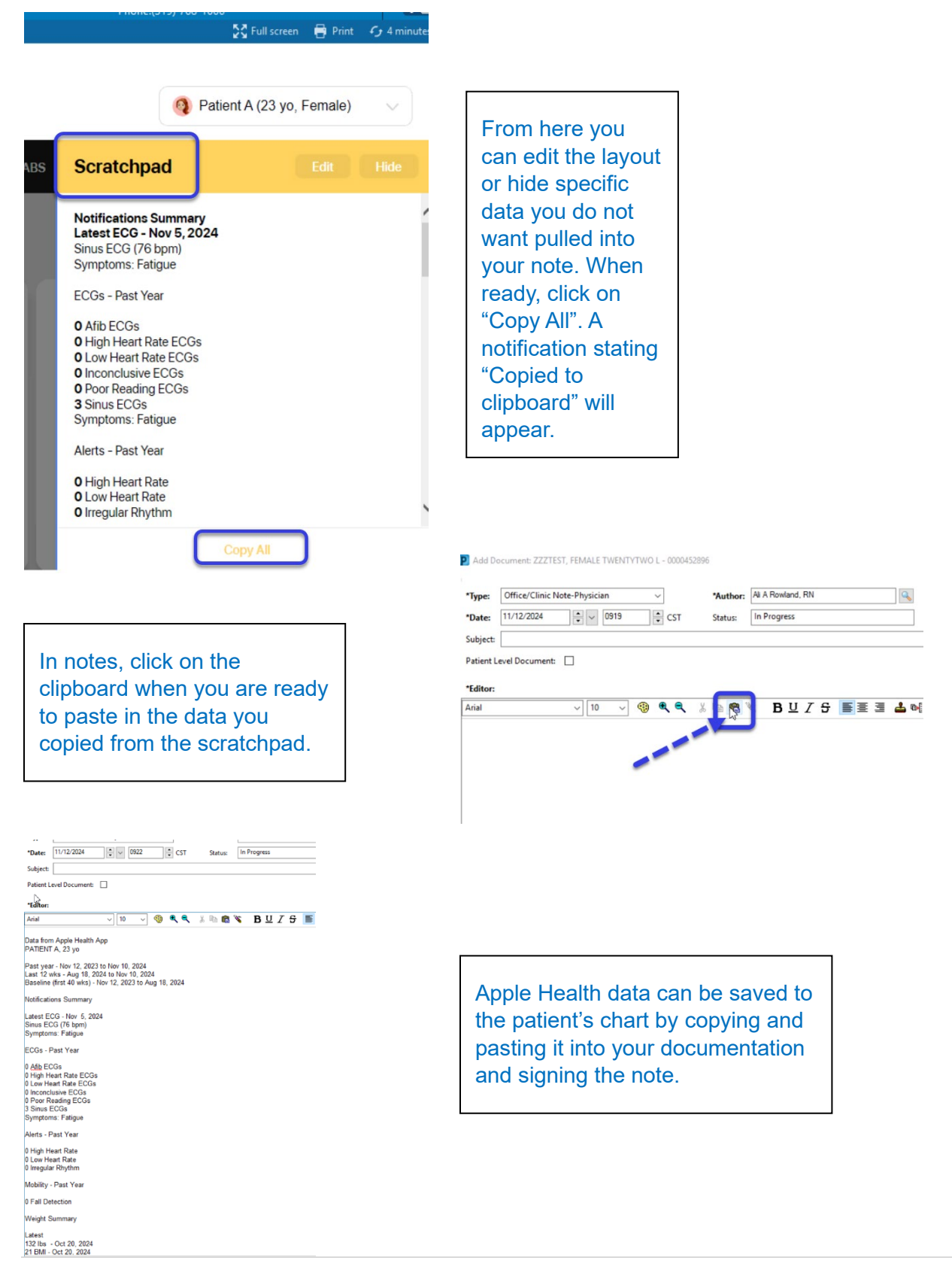

Questions? Contact: SEIRMC, West Burlington ext. 4400 | SEIRMC Fort Madison ext. 345 | HCHC ext. 6747